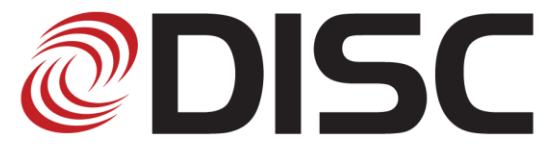

## **DESERT INSTITUTE FOR SPINE CARE**

1635 E. Myrtle Ave., Ste. 400, Phoenix, AZ 85020 8630 E. Via de Ventura Blvd., Ste. 210, Scottsdale, AZ 85258 3487 S. Mercy Rd., Gilbert, AZ 85297 18700 N. 64th Dr., Ste. 105A, Glendale, AZ 85308 33423 N. 32nd Ave., Ste. 2200, Phoenix, AZ 85085 Christopher A. Yeung, MD Justin S. Field, MD Nima Salari, MD Joshua H. Abrams, DO Chad White, PA Andrew Kuhlman, PA-C Jennifer Keathley, PA-C Nicholas Davis, PA-C

Phone: 602-944-2900 | Fax: 602-944-0064 | Toll Free: 866-944-2200 | www.sciatica.com

## How to Upload CD or DVD Imaging to the OnePacs Website

To upload your MRI or recent X-ray, you will need:

- Your CD or DVD containing your images
- An Internet connected PC or Mac
- Either the Google Chrome or Mozilla Firefox web browser
- 1) Open your web browser and navigate to the OnePacs website: <u>https://my.onepacs.com/</u>
- 2) Use the following credentials to login: User Id: <Please contact our office at 602-944-2900 Password: to obtain User Id and Password>
- 3) Once logged in, click the "**Upload**" button located towards the bottom of the page.

|--|

4) A new window will open like below. At this point, if you have not already done so, please insert your CD or DVD. Then please click the "Browse directory" button.

| Upload studies                                                                        | to OnePacs                                                     |                     |          |                   |                    |        | ×      |  |  |
|---------------------------------------------------------------------------------------|----------------------------------------------------------------|---------------------|----------|-------------------|--------------------|--------|--------|--|--|
| Facility:                                                                             | The CORE                                                       | Institute Specialty | Hospital | ~                 |                    |        |        |  |  |
| Please select DICOM images or ZIP files containing DICOM images to upload to OnePacs: |                                                                |                     |          |                   |                    |        |        |  |  |
| 🔁 Browse direc                                                                        | 🕞 Browse directory 🗋 Browse files 🕑 Review files before upload |                     |          |                   |                    |        |        |  |  |
| File Patier                                                                           | <u> </u>                                                       | Study Date          | Modality | Study Description | Series Description | Size   | Status |  |  |
| (                                                                                     |                                                                |                     |          |                   |                    |        |        |  |  |
|                                                                                       |                                                                | Dr                  | op DICO  | M or Zip Files    | Here               |        |        |  |  |
|                                                                                       |                                                                |                     |          |                   |                    |        |        |  |  |
|                                                                                       |                                                                |                     |          |                   |                    |        |        |  |  |
|                                                                                       |                                                                |                     |          |                   |                    |        |        |  |  |
|                                                                                       |                                                                |                     |          |                   |                    |        |        |  |  |
|                                                                                       |                                                                |                     |          |                   |                    |        |        |  |  |
|                                                                                       |                                                                |                     |          |                   |                    |        |        |  |  |
|                                                                                       |                                                                |                     |          |                   |                    |        |        |  |  |
| •                                                                                     |                                                                |                     |          |                   |                    |        | •      |  |  |
| Remove Se                                                                             | lected 🔘 F                                                     | Remove Completed    | Kemove   | e All             |                    | 💧 Uple | oad    |  |  |
|                                                                                       |                                                                |                     |          |                   |                    | Close  | в 📄    |  |  |

5) A box similar to this should open. Locate your optical drive (usually "D:" or "E:") and select it, like below. Then click the "Upload" button.

| Browse For Folder                                                                                       | x   |
|----------------------------------------------------------------------------------------------------|-----|
| Select Folder to Upload                                                                                 |     |
| <ul> <li>Desktop</li> <li>Libraries</li> <li>User</li> <li>Computer</li> <li>Local Disk (C:)</li> </ul> | 4 m |
| DVD RW Drive (D:)                                                                                       | -   |
| Folder: DVD RW Drive (D:)                                                                               |     |

6) You might see a prompt similar to below. Click "Upload" to confirm.

| Upload                                                                   | files to this site? |  |  |  |  |
|--------------------------------------------------------------------------|---------------------|--|--|--|--|
| This will upload all files from "\". Only do this if you trust the site. |                     |  |  |  |  |
|                                                                          | Upload Cancel       |  |  |  |  |

7) You should then see a progress bar like below, as your image files are detected (this may take a few minutes).

| Scanning 169 files                                                       |  |  |  |  |  |
|--------------------------------------------------------------------------|--|--|--|--|--|
| Parsing file 127 / 169 (SeriesHeader.zip)<br>- scanning zip entry 4 / 17 |  |  |  |  |  |
| DICOM files found: 206                                                   |  |  |  |  |  |
| 75%                                                                      |  |  |  |  |  |
| Cancel                                                                   |  |  |  |  |  |

8) Once complete, click the "Upload" button (this may also take a few minutes). After the upload completes, click the "Close" button. Then you can close out of your web browser.

| Remove Selected Remove Completed Remove All | Queued: 294 files (175.7 MB) | 1 Upload |
|---------------------------------------------|------------------------------|----------|
|                                             |                              |          |
|                                             |                              | Close    |

If you have any questions, please contact our office at (602) 944-2900. Thank you!